- □ Go to the teamsofourlady.org website
- $\hfill\square$  Select Member Login at the top of the page
- Select "Admin" Tab
- □ Select Sub-Tab "Reports (Beta)"

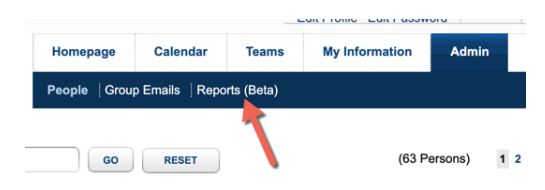

 $\hfill\square$  Click on Shared Reports Sub-Tab

| Homepage     | Calendar       | Teams      | My Information | Admin |
|--------------|----------------|------------|----------------|-------|
| People Group | Emails Repo    | rts (Beta) |                | _     |
| My Reports   | Shared Reports |            |                |       |
|              | 1              |            |                |       |

 $\hfill\square$  Enter in your Sector name and hit "GO" button

|                | My Reports Shared Reports |
|----------------|---------------------------|
| Shared Reports | South                     |
|                |                           |
| Report Name    | Created Date              |

□ Click on "Demographic Section"

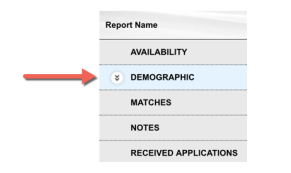

□ Look for your region/province's roster report then select "Show All"

|   |   | AVAILABILITY                         |                     |   | 1.1          |
|---|---|--------------------------------------|---------------------|---|--------------|
|   | * | DEMOGRAPHIC                          |                     |   |              |
| _ | > | Sector Roster by Team - Fresno<br>CA | 10/13/2018 09:12 pm | * | RUN SHOW ALL |
|   |   | Sector Roster by Team - Turlock      | 10/13/2018 09:11 pm |   | RUN SHOW ALL |

□ Select "Run"

It will take about 60 seconds for the system to run your report. When it is ready you will see an "Export" Button.

## □ Select "Export"

| Sector Ro<br>CA        | ister by Team - Fresno           | 10/13/2018 09:12 pm | ~          | RUN | HIDE LOG |        |
|------------------------|----------------------------------|---------------------|------------|-----|----------|--------|
| S.No.                  | Person Name                      |                     | Date       | Sta | tus      | Action |
| 1                      | Cadieux, Ed                      |                     | 10/13/2018 | Cor | nplete   |        |
| Sector Ro<br>CA Englis | ister by Team - Turlock<br>sh 03 | 10/13/2018 09:11 pm | ~          | RUN | SHOW ALL |        |
| Sector Ro              | ster by Team - Portland          | 10/13/2018 09:10 pm |            | RUN | SHOW ALL |        |

 $\hfill\square$  Open the downloaded file with Excel, and format as desired.